To enter sessions in OTS, you must be the designated Meet Referee. Currently, there is no function to delegate session entry to another person. We hope that will be an added feature in the future, but not yet.

- I. If you are a MR for a meet, log onto USA Swimming.
- 2. On the top menu bar, you should see Officials and click on that.

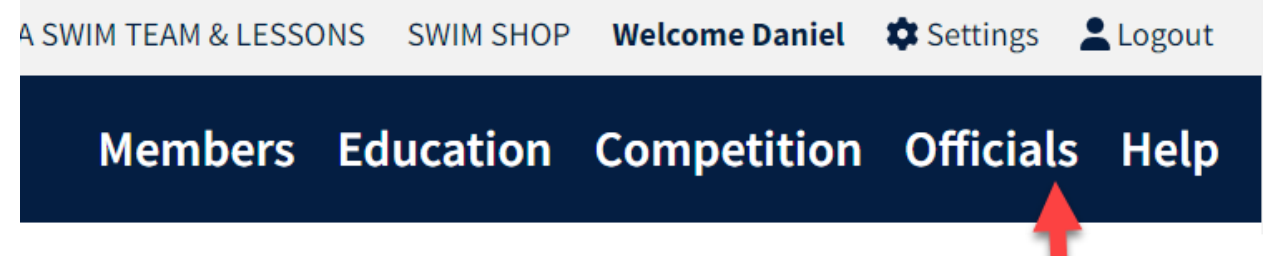

3. A submenu will appear that looks like this, click on OTS Meet Search

| Officials       |
|-----------------|
| OTS Meet Search |

 Then OTS Meet Search screen will appear: Fill in Host LSC, Meet start date range and Meet end date range. You can also search by Meet Name and Sanction #. Example below

| OTS Meet Search                |                            |                                   |
|--------------------------------|----------------------------|-----------------------------------|
| Meet Name                      | Sanction Number            | OQM Number                        |
| Host LSC                       | Host Club Name (Club Code) | Meet Classification               |
| Virginia Swimming 🔷 👻          |                            | ~                                 |
| Meet Start Date Range          | Meet End Date Range        | Sort Results By                   |
| October ~ 0.1 ~ 2022 ~         | October ~ 27 ~ 2022 ~      | Meet Date (Most Recent to Oldest) |
| SEARCH FOR OTS MEET CLEAR FORM |                            |                                   |

- 5. Click on Search for OTS Meet
- 6. At the bottom, the search results will appear as shown. If you are the designated MR, a + sign will show up at the right of the meet name. If you are not, there will not be a + sign. If it is not showing and you are the MR, contact Mary or Emily to make sure they have designated you as the MR. Click on the +

| 13 Search Results       |              |                                                 |                |                  | Lide Filters            |
|-------------------------|--------------|-------------------------------------------------|----------------|------------------|-------------------------|
| MEET NAME 🗢             | SANCTION # 🗢 | OQM <b>#                                   </b> | ORGANIZATION 🖨 | CLASSIFICATION 🖨 | START DATE - END DATE   |
| VA 757 Fall Fiesta      |              |                                                 | VA - 757       | Invitational     | 10/22/2022-10/23/2022   |
| VA LY YMCA October Meet | VS-23-01A    |                                                 | VA - LY        | YMCA             | 10/22/2022-10/23/2022 + |
| VA HOKI/Marlins Dual    |              |                                                 | VA - HOKI      | Dual Meet        | 10/21/2022-10/22/2022 + |

7. Clicking on the + will give you a screen as shown below: Click on Add Official

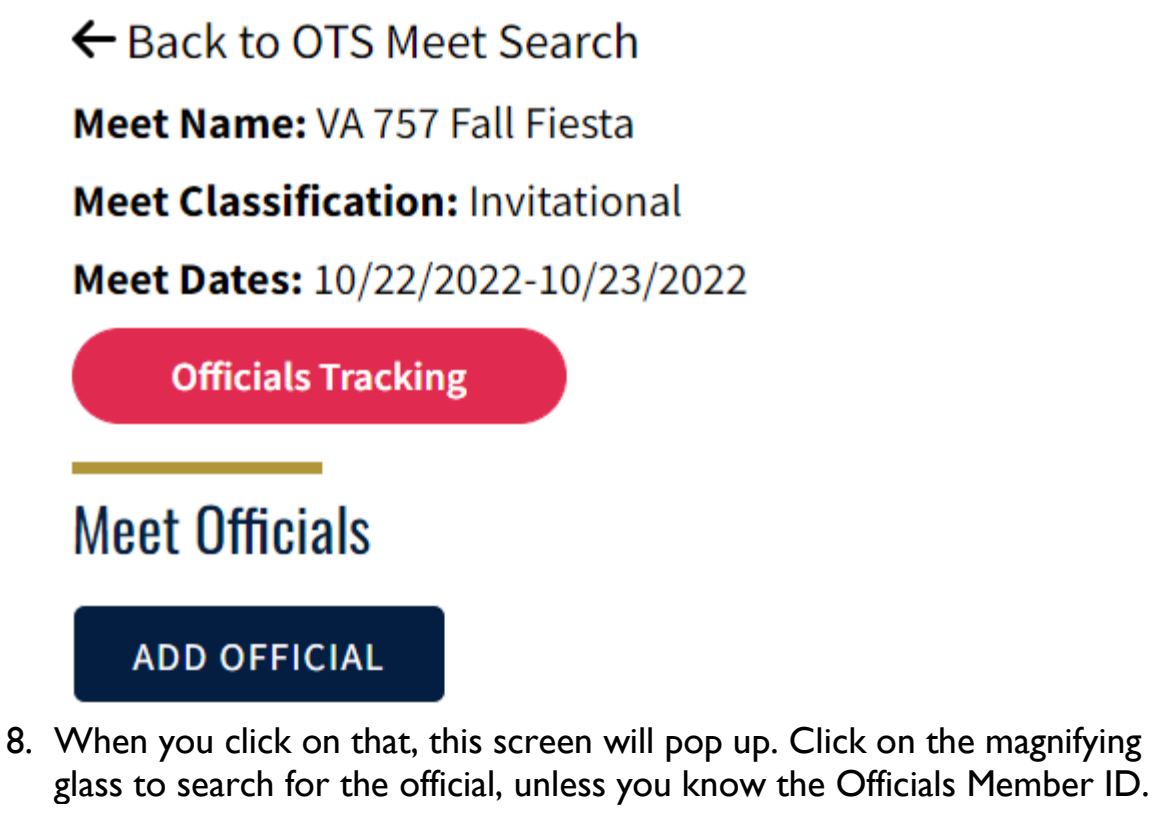

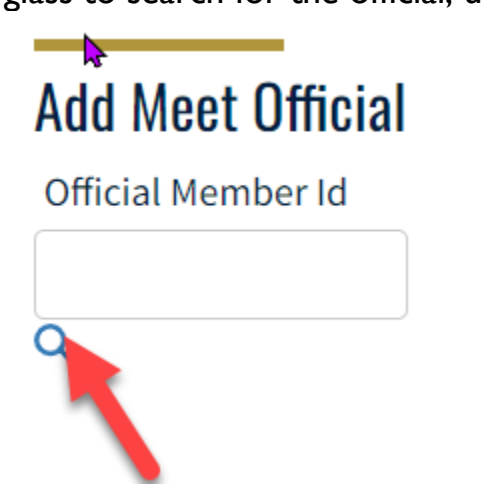

9. This search screen will pop up. Fill in information and click search

| Official Member ID Lookup |          |        |   |  |  |  |  |
|---------------------------|----------|--------|---|--|--|--|--|
| NAME                      | LSC/CLUB | SELECT |   |  |  |  |  |
| No Result                 | ts       |        |   |  |  |  |  |
| First Nam                 | 9        |        |   |  |  |  |  |
| Last Name                 | 2        |        |   |  |  |  |  |
| Demers                    |          |        |   |  |  |  |  |
| LSC                       |          |        |   |  |  |  |  |
| Virginia S                | wimming  |        | ~ |  |  |  |  |
| SEA                       | RCH      | CANCEL |   |  |  |  |  |

10. Then the official will populate unless you spelled their name incorrectly.

| Official Member ID Lookup 🗙    |          |        |  |  |  |  |
|--------------------------------|----------|--------|--|--|--|--|
| NAME                           | LSC/CLUB | SELECT |  |  |  |  |
| Daniel Francis Demers          | VA/TIDE  | +      |  |  |  |  |
| First Name<br>Dan<br>Last Name |          |        |  |  |  |  |
| Demers                         |          |        |  |  |  |  |
| Virginia Swimming              |          | ~      |  |  |  |  |
| SEARCH                         | CANCEL   |        |  |  |  |  |

I I.Click the + sign to their right of the LSC/Club and click Save. This will bring you back to this screen and their member ID will show up, click Save. Then click add Session Position

← Back to OTS Meet Search

Meet Name: VA 757 Fall Fiesta

Meet Classification: Invitational

Meet Dates: 10/22/2022-10/23/2022

**Officials Tracking** 

Add Meet Official

Official Name: Daniel Demers

Member ID: 095045853CE24D

ADD SESSION POSITION

**POSITION WORKED** 

**No Session Positions** 

12. This screen will pop up. Using the drop down, select position and session(s)

| ← Back to OTS Meet Search          |             |   |
|------------------------------------|-------------|---|
| Meet Name: VA 757 Fall Fiesta      |             |   |
| Meet Classification: Invitational  |             |   |
| Meet Dates: 10/22/2022-10/23/2022  |             |   |
| Officials Tracking                 |             |   |
| Add Meet Official Session Position |             |   |
| Official Name: Daniel Demers       |             |   |
| Member ID: 095045853CE24D          |             |   |
| Position Worked*                   | Session(s)* |   |
|                                    | ▼           | ~ |
| SAVE BACK                          |             |   |

13. Once all sessions are recorded, click on Save. Repeat steps 8-13 for each official

| ← Back to OTS Meet Search          |                                                      |   |
|------------------------------------|------------------------------------------------------|---|
| Meet Name: VA 757 Fall Fiesta      |                                                      |   |
| Meet Classification: Invitational  | 4                                                    |   |
| Meet Dates: 10/22/2022-10/23/2022  |                                                      |   |
| Officials Tracking                 |                                                      |   |
| Add Meet Official Session Position |                                                      |   |
| Official Name: Daniel Demers       |                                                      |   |
| Member ID: 095045853CE24D          |                                                      |   |
| Position Worked*                   | Session(s)*                                          |   |
| Starter (SR)                       | I (TimedFinal 10/22/2022), 2 (TimedFinal 10/22/2022) | ~ |
| SAVE BACK                          |                                                      |   |

14. When you are done, click on official tracking and it will list all the officials that have been entered for that meet.

| View/Edit OTS Me          | et                 |     |                           |            |  |  |  |  |  |  |
|---------------------------|--------------------|-----|---------------------------|------------|--|--|--|--|--|--|
| ← Back to OTS Meet Search |                    |     |                           |            |  |  |  |  |  |  |
| Meet Name: VA 757 Fa      | ll Fiesta          |     |                           |            |  |  |  |  |  |  |
| Meet Classification: In   | nvitational        |     |                           |            |  |  |  |  |  |  |
| Meet Dates: 10/22/202     | 22-10/23/2022      |     |                           |            |  |  |  |  |  |  |
| Officials Tracking        | Officials Tracking |     |                           |            |  |  |  |  |  |  |
| Meet Officials            |                    |     |                           |            |  |  |  |  |  |  |
| ADD OFFICIAL              |                    |     |                           |            |  |  |  |  |  |  |
| OFFICIAL                  | MEMBER ID          | LSC | NUMBER OF SESSIONS WORKED |            |  |  |  |  |  |  |
| Daniel Demers             | 095045853CE24D     | VA  | 2                         | <b>e</b> ~ |  |  |  |  |  |  |

15. Click on the down arrow to the right to see the sessions and positions.

| 0 | FFICIAL                   | MEMBER ID      | LSC | NUMBER OF SESSIONS WORKED |                 |   |   |
|---|---------------------------|----------------|-----|---------------------------|-----------------|---|---|
| D | Daniel Demers             | 095045853CE24D | VA  | 2                         |                 | Ľ | ^ |
|   | SESSION                   |                | C   | IQM SESSION?              | POSITION WORKED |   |   |
| I | 1 (TimedFinal 10/22/2022) |                |     |                           | Starter (SR)    |   |   |
| I | 2 (TimedFinal 10/22/2022) |                |     |                           | Starter (SR)    |   |   |

16.If you need to correct an error, click on the Pencil, which will then show an option to delete the session(s) using the trash can emoji. When you click the trash can, a pop-up screen will show, asking you to confirm deletion of the Meet Officials Position. Click delete and the session(s) will be removed.